## Version 3.6.4 Client Release Notes

### **Table Of Contents**

| Overview            | 2  |
|---------------------|----|
| MyAutoConnect       | 2  |
| Roadside Assistance | 2  |
| Diary Screen        | 7  |
| Reports             | 8  |
| Job Card            | 8  |
| Purchasing          | 9  |
| Client Listing      | 10 |
| Security            | 10 |
| Payroll             | 10 |
| Receipts            | 10 |
| Marketing           | 10 |
| Tasks               | 11 |
| Administration      | 11 |
|                     |    |

**NOTE**: Please read the changes made to the in-program security with regards to accessing both Purchasing and Receipts.

#### Overview

Version 3.6.4 represents an exciting new release of Automation Premium Client. This version introduces MyAutoConnect and local roadside assistance issuing functionality plus a host of additions that we are sure will assist you in the day to day operation of your business. 3.6.4 is the first release of a two-part update, the second code set with even more enhancements is due for distribution in March 2019. Please ensure you read these notes fully to ensure you get a real handle on how the new features will assist you in getting better results from using Automation Premium.

#### **MyAutoConnect**

**Introduction:** MyAutoConnect allows you to connect with your client directly via smart devices, your main terminal and online job card. The MyAutoConnect system allows for the automation of many communications such as service reminders, registration renewal and roadside assistance expiry / renewal.

You have the added ability to send instant promotions, estimates and quotations directly to your client's smart device. MyAutoConnect has the option to include roadside assistance in the marketing mix with easy access allowing you to truly deliver on the peace of mind motoring promise.

Brand awareness is backed by point of sale brochures and an information web site www.myautoconnect.com.au

We have created an online instruction manual that gives you a total overview of the product from setup to operation to view these pages please go to <a href="https://www.myautoconnect.com.au/dealer/help">https://www.myautoconnect.com.au/dealer/help</a> further information for users considering using MyAutoConnect go to <a href="https://www.myautoconnect.com.au/dealer">https://www.myautoconnect.com.au/dealer/help</a> further information for users considering using MyAutoConnect go to <a href="https://www.myautoconnect.com.au/dealer">https://www.myautoconnect.com.au/dealer/help</a> further information for users considering using MyAutoConnect go to <a href="https://www.myautoconnect.com.au/dealer">https://www.myautoconnect.com.au/dealer</a>

MyAutoConnect can only be used by clients that host their data on our cloud server, so if you are looking at introducing this initiative to your client base and still store your data locally you will need to transfer via the local server transfer option. MyAutoConnect is designed to truly partner your clients into the servicing / repair process. Once installed we are confident that offering this feature to your clients you will be servicing their needs better and as such create more sales.

#### **Roadside Assistance**

**Overview:** Microbase have been offering Roadside Assistance to Automation users for over 20 years, during that period of time we have always offered only 6 months cover which in the past covered a vehicle for the standard servicing cycle. As you well know times have changed and repairers are now faced with much longer intervals between servicing so we to have adjusted to the market and are now offering extended periods of cover. Our users will as of January 2019 be able for offer their clients membership for a 6, 9- or 12-month period.

We have also negotiated a totally new arrangement with our service provider that extends the cover benefits. These include unlimited emergency callouts and an increase in the payout for lockouts to \$77.00.

Microbase as of January 2019 will cease using surface mail to send client membership. Instead we will be delivering an issue at point of sale, via email or SMS and MyAutoConnect. Please read the following instructions on how these changes will affect roadside assistance issues as of January 1<sup>st</sup>.

**Services, Setup:** To be able to issue roadside assistance to your clients you must first contact Microbase requesting your records are queried for new issues. We will talk you through the local setup and log your requests on our CDM server to start issuing roadside assistance for your site further information on cover and costs can be accessed from <a href="https://www.myautoconnect.com.au/dealer/roadside-assistance">https://www.myautoconnect.com.au/dealer/roadside-assistance</a> and <a href="https://www.myautoconnect.com.au/rsa">https://www.myautoconnect.com.au/rsa</a>

The new issuing method allows you to choose the length of cover by flagging a service or placing one of the roadside assistance issue services onto the job card.

**Services, Editing For RSA Issue:** Go to the top of screen select services, scroll or use the search field to locate the service you wish to edit for issuing roadside assistance. Point and double click on the service record to open the service form. You will see an option trigger RSA followed by a field with a drop-down menu containing the 6/9/12 month period selection, click on the button to the right of this field then point and double click on your selection, which will now populate the field.

| vice Log Book Service 30,000km   |           |                      | Cod        | e 030k                                    |              |
|----------------------------------|-----------|----------------------|------------|-------------------------------------------|--------------|
| Details                          |           | Parts/Service        | text       | )                                         | Comments     |
| Fixed Price 🔲 RSA                | Trigger 🔽 | 12 months            | -          | Inactive 🥅                                | Labour Rates |
| Category Services - Handbook Ser | vices     | 6 months<br>9 months | e (Inc. Ta | ax) — — — — — — — — — — — — — — — — — — — | ILAB 💌       |

Above is the automatic method for setting up roadside assistance issue, each time you place a service that is set to issue roadside assistance (trigger set to true).

**Manual RSA Issue:** Automation has 3 x pre-set services in the service listing, adding any of these to the job card will initialise roadside assistance membership. These are setup to issue cover for the period you require.

| RSA12 | RSA issue 12 months | No |
|-------|---------------------|----|
| RSA6  | RSA issue 6 months  | No |
| RSA9  | RSA issue 9 months  | No |

To Issue roadside assistance manually, from the job card select services, highlight the period you wish to cover by selecting one of the entries above, complete with OK (F12).

| Category                            | Code              | Service                                                                                                    | FP       | Price Ex                     | Tax                        | Price Inc.                         |
|-------------------------------------|-------------------|----------------------------------------------------------------------------------------------------|----------|------------------------------|----------------------------|------------------------------------|
| Satogoly                            | Mi4x4             | Four Wheel Drive Major Service                                                                                                    | No       | \$180.91                     | \$18.09                    | \$199.00                           |
|                                     | Milp              | Major Lp Gas Service                                                                                                    | No       | \$168.18                     | \$16.82                    | \$185.00                           |
|                                     | Mod               | Modification Certificate                                                                                                    | No       | \$45.45                      | \$4.55                     | \$50.00                            |
|                                     | Ms 4x4            | Four Wheel Drive Minor Service                                                                                                    | No       | \$90.00                      | \$9.00                     | \$99.00                            |
|                                     | Psf               | Power Steering Flush                                                                                                    | No       | \$36.36                      | \$3.64                     | \$40.00                            |
|                                     | Reg4              | Rego Check Trailer No Brakes                                                                                                    | No       | \$0.00                       | \$0.00                     | \$0.00                             |
|                                     | Reg5              | Rego Check Trailer Brakes                                                                                                    | No       | \$0.00                       | \$0.00                     | \$0.00                             |
|                                     | RSA12             | RSA issue 12 months                                                                                                    | No       | \$50.00                      | \$5.00                     | \$55.00                            |
|                                     | RSA6              | RSA issue 6 months                                                                                                    | No       | \$50.00                      | \$5.00                     | \$55.00                            |
|                                     | RSA9              | RSA issue 9 months                                                                                                    | No       | \$50.00                      | \$5.00                     | \$55.00                            |
|                                     | Rwc               | Rego Check Vehicle                                                                                                    | No       | \$44.18                      | \$4.42                     | \$48.60                            |
| ixed Price Services - Major & Minor | Sms               | Special Minor Service                                                                                                    | No       | \$50.00                      | \$5.00                     | \$55.00                            |
| ixed Price Services - Major & Minor | Spec              | Efi Special "lube Service"                                                                                                    | No       | \$0.00                       | \$0.00                     | \$0.00                             |
|                                     | SSI               | Steering & Suspension Inspection                                                                                                    | No       | \$40.91                      | \$4.09                     | \$45.00                            |
|                                     | SUR               | Surcharge Fixed Price (specify)                                                                                                    | No       | \$0.00                       | \$0.00                     | \$0.00                             |
|                                     | TA4               | Tappet adjustment 4 cyl.                                                                                                    | No       | \$31.82                      | \$3.18                     | \$35.00                            |
| Search:                             | SSI<br>SUR<br>TA4 | Steering & Suspension Inspection Surcharge Fixed Price (specify) Tappet adjustment 4 cyl.  75 records  F Show inactive  F Show inactive F Show inactive  F Show inactive  F Show inactive  F Show inactive  F Show inactive  F Show inactive  F Show inactive  F Show inactive  F Show inactive  F Show inactive  F Show inactive  F Show inactive  F Show inactive F Show inactive  F Show inactive F Show i | No<br>No | \$40.91<br>\$0.00<br>\$31.82 | \$4.09<br>\$0.00<br>\$3.18 | \$45.00<br>\$0.00<br>\$35.00<br>\$ |

Sites that were issuing roadside assistance prior for 6 months all services that were triggered to issue RSA will now be set by default to 6 months so if you wish to extend the cover for any of these you will need to edit cover from the service form. It is also suggested that if you were previously using a service with the code RSAISS1 or RSA1 that you open the service form and select inactive so you no longer see this entry in your service listing. In future simply use the new services we have provided

to issue roadside assistance cover.

**Job Close, Issuing RSA:** There are now 4 issuing methods, print, SMS, email and MyAutoConnect as you close the job card you will see the choices displayed on the job update screen.

| 🗖 Print | 🔲 Email | 🔲 SMS | 🔽 МуАС |  |
|---------|---------|-------|--------|--|

If your customer is already registered to receive communications via MyAutoConnect the MyAc option is flagged by default, you can choose to notify the client that he / she is now covered via any or all options. If you choose to print a membership form will be printed, this can be folded in three (like an A4 being inserted into a DL envelope) and handed to the client. Depending on whether you print in monochrome or colour this will of course determine the final appearance of the membership.

## Roadside Assistance

Your key to nationwide peace of mind motoring.

# Your Vehicle is now covered 7 days a week, 24 hours a day.

Commitment to quality service is the key.

Our automotive service centre is committed to providing you the best possible service. Service that extends past our front door and is available 7 days a week, 24 hours a day. With this cover, you have access to over 1,000 service units nationally.

# For assistance, please call: **1800 062 222**

Assistance Cover (full terms & conditions <u>www.myautoconnect.com au/ras</u>) Restrictions: We tow for 20km after which the customer is liable for a charge on an excess kilometre basis. We provide one tow per breakdown, smash towing is NOT included.

Point OI Return: Return must be to the service centre listed below. However if the two exceeds 20km. You can nominate to take the vehicle to the cleasest service centre. After hours towing necures your vehicle to be towed to the service centre. After hours towing necures your vehicle to be towed to the bwed to secure storage for delivery to the service centre ASAP. The customer is lable for the cost of the second bw.

Cover & Termination: Roadside assistance is only valid for the vehicle detailed below. It is however transferable to a new owner. We reserve the right to terminate the benefits of roadside assistance without notice at anytime with no right of claim whatsoever.

## Access to unlimited emergency call-outs during your cover.

Call us when you need assistance:

- Breakdown; we will tow up to 20km.
- Flat battery; we can assist with a jump start.
- · Flat tyre; we can fit your spare wheel.
- Lockout; gain entry and call a locksmith if required (to the value of \$77.00).
- No Fuel; we can deliver 5L to get you moving again.

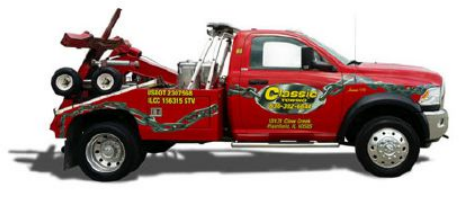

#### Preferred Customer Nationwide Roadside Assistance Cover

| Customer: Mr Dave Beecroft |                   | Issuing Site Details<br>Site Name: AA Automotives |
|----------------------------|-------------------|---------------------------------------------------|
| Vehicle Make/Model: MERC   | EDES 250C         | Address: 1123 Kings Highway                       |
| Registration: VEH789       | Member #: 4444/48 | Fremantle WA 6959                                 |
| Cover Valid From: 11/12/18 | to: 11/6/19       | Phone #: 08 9568 4587                             |

Allow 48 hours for cover to be validated. We suggest you keep this membership in the vehicle glovebox.

You can alternately email cover by selecting the email option, your client will receive a separate email titled RSA issue from <your site name>. The final method is SMS, your client will receive an SMS including membership details and a link to the terms and conditions of cover <a href="https://www.myautoconnect.com.au/rsa">https://www.myautoconnect.com.au/rsa</a>.

**RSA Cover Viewing & Reprinting:** RSA cover is recorded on the vehicle form and can viewed by selecting the servicing tab and the send / Print RSA Issue option, to notify your customer you can select a single or multiple methods.

| D                                                     | 🕲 Send RSA issue 🗾 💌          |
|-------------------------------------------------------|-------------------------------|
| Rego Check Warrant Due                                | Client: Harry White           |
| Due every: 💿 6 months 🔿 12 months                     | Vehide: MERCEDES 250C ANY 123 |
| RSA Cover<br>Member No. 4444/46 First Issued 18/12/18 | RSA Issue                     |
| Valid from 18/12/18 To 18/9/19                        | Cancel OK                     |

These details are also displayed in the vehicle listing

| 🕲 Vehicles |            |                           |                   |                   |                   |            |                 |
|------------|------------|---------------------------|-------------------|-------------------|-------------------|------------|-----------------|
| Rego       | Make       | Model                     | Last Service Date | Next Service Date | Next Service      | RSA Number | RSA Expiry Date |
| 1KI5AX     | NISSAN     | NAVARA 4WD 3.0L D22       |                   |                   |                   |            |                 |
| 392WTE     | HYUNDAI    | SANTA FE 2.4L(GOLD)       | 4/12/18           | 28/5/19           | Log Book Service  | 4444/27    | 4/6/19          |
| 456PLK     | Ford       | Fairlane Au-Ii 4.0l 00/01 |                   |                   |                   |            |                 |
| 568000     | BMW        | 318TI 1.9 E36 EFI 96/99   | 10/12/18          |                   |                   | 4444/45    | 10/6/19         |
| 5LKP987    | TOYOTA     | COROLLA                   | 2/11/18           | 2/5/19            | Log Book Service  | 4444/35    | 2/5/19          |
| 6GG884     | Ford       | Falcon Au-Ii 4.0 00/01    | 10/12/18          | 11/9/19           | Efi Major Service | 4444/5     | 10/6/19         |
| 733666     | Daihatsu   | Charade G200 Efi 97/98    | 12/9/02           |                   |                   |            |                 |
| 7KK963     | HONDA      | ACCORD EFI 2.2LVTEC       | 10/12/18          | 10/6/19           | Log Book Service  | 4444/19    | 10/6/19         |
| 7KL556     | Alfa Romeo | Alfetta Gtv6 Efi. 86/88   | 21/9/02           |                   |                   |            |                 |
| 7LK556     | Mazda      | 626 2.0l Fs Efi 94/99     | 27/11/18          | 27/5/19           | Log Book Service  | 4444/14    | 27/5/19         |
| 7LL555     | Audi (Lnc) | A3 1.8l Sedan 97/00       | 12/9/02           |                   |                   |            |                 |
| 700123     | Holden     | Apollo Jk.Carb. 89/91     | 22/11/18          | 22/5/19           | Log Book Service  | 4444/20    | 22/5/19         |

If you wish to reprint a RSA membership you will need to go to the client list point and double click on the record, select the tasks tab, you will see a list of the various communications send to the client. Point and double click on the RSA issue entry.

| Client Form      |       |         |             |           |         |           |            | <b></b>   |
|------------------|-------|---------|-------------|-----------|---------|-----------|------------|-----------|
| Client Beecroft  |       |         | ▼ Private 「 | Business  | Parent  |           |            |           |
| Contact Details  | Profi | e       | History     | Tas       | ks )    | Commer    | nts        | Referrals |
| Date/Time        | Туре  | Done by | Item        |           |         | MyAu      | toConnect  |           |
| 11/12/18 11:51am | Note  |         | RSA issue   | emailed   | Sent    |           | Item       |           |
| 11/12/18 11:50am | Note  |         | Invoice 17  | 77 emaile | 11/12/1 | 8 11:49am | Rsa Issued |           |
| 11/12/18 11:41am | Note  |         | SMS Sent    | - RSA is  | 11/12/1 | 8 11:49am | Work Compl | eted 📃    |
| 11/12/18 11:41am | Note  |         | RSA issue   | emailed   | 11/12/1 | 8 11:47am | Work Comm  | enced     |

This action will open the note form, from there to view the membership you simply select the folder icon situated to the right of the contact method form. The file can be viewed from your PDF reader and printed or emailed from there.

| Date/Time        | Tune | RSA issue emailed to client                  | МуАц | utoConnect             |
|------------------|------|----------------------------------------------|------|------------------------|
| 11/12/18 11:51am | Note |                                              |      | Item                   |
| 11/12/18 11:50am | Note | Additional info                              | l9am | Rsa Issued             |
| 11/12/18 11:41am | Note | C:\Automation Client\PDF\RSA for job 177.pdf | l9am | Work Completed         |
| 11/12/18 11:41am | Note |                                              | 17am | Work Commenced         |
| 11/12/18 11:41am | Note |                                              | 17am | Booking Confirmation   |
| 10/12/18 7:58pm  | Note |                                              | រក   | Rsa Issued             |
| 10/12/18 7:58pm  | Note |                                              | រក   | Work Completed         |
| 16/11/18 7:56am  | Note |                                              | am.  | Work Commenced         |
| 18/10/18 4:59pm  | Note | × .                                          | am.  | Booking Confirmation   |
| 14/9/18 2:37pm   | Note |                                              | n    | Rsa Issued             |
| 14/9/18 2:33pm   | Note | Contact method Email 🗨 🏹                     | n    | Work Completed         |
|                  |      |                                              | n    | Work Commenced         |
|                  |      |                                              | n    | Booking Confirmation   |
|                  |      |                                              |      | Work completed on Job# |
|                  |      | Note created on  11/12/18 11:51 am 🔽 Sent    |      | Work commenced on Job  |

**Note:** We replicate records to our service providers server every 24 hours, however please allow 48 hours for validation, this lead time ensures the record is recorded on Australia Wide Assists server.

#### **Diary Screen**

Loan Cars: You can now see the status of all loan cars from the diary screen these fall into three categories, loan, allocated and overdue.

| Today  | U 📩 🔶 🔶 🛃 🖉 🍕 Booking Loar | Car Print Note | Avail.     15.2     Booking     Closed     Loan/avail       Alloc.     0     Open     Closure     Loan/alloc       Rem.     15.2     Voverdue     On hold     Loan/over |
|--------|----------------------------|----------------|----------------------------------------------------------------------------------------------------|
| Rego   | Make/Model                 | Job# 🔻 SA/SP   | Col. Note Service                                                                                                    |
| ICM001 | HYUNDAI EXCEL .CARB. 86/90 |                |                                                                                                    |

Status is colour coded in the body of the diary according the top legend.

Job Status: The colour coding displayed on the timeline has now been extended to the job column.

| Make/Model                        | Job# | SA/SP        | Col. | Note | Service                      | 7am | 8am | 9am | 10am | 11am | 12pm | 1pm | 2pm |
|-----------------------------------|------|--------------|------|------|------------------------------|-----|-----|-----|------|------|------|-----|-----|
| MERCEDES 250C                     | 176  |              |      |      | Log Book Service 30,000km    |     |     |     |      |      |      |     |     |
| MERCEDES 250C                     | 177  |              |      |      | Log Book Service 30,000km    |     |     |     |      |      |      |     |     |
| NISSAN NAVARA 4WD 3.0L D22 99/01  | 162  |              |      |      | Air Conditioning Service     |     |     |     |      |      |      |     |     |
| Bmw 740il E38 V8 EFI 94/97        | 169  |              |      |      | Minor Service                |     |     |     |      |      |      |     |     |
| Honda Prelude 2.2l Vtec 94/00     | 167  |              |      |      | Automatic Transmission Flush |     |     |     |      |      |      |     |     |
| MERCEDES 250C                     | 160  |              |      |      | Log Book Service 30,000km    |     |     |     |      |      |      |     |     |
| HYUNDAI SANTA FE 2.4L(GOLD) 00/01 | 78   | Fred Johnson |      |      | Log Book Service 60,000km    |     |     |     |      |      |      |     |     |
| Ford Fairlane Au-Ii 4.0l 00/01    | 124  |              |      |      | Disc Brake Service Rear      |     |     |     |      |      |      |     |     |

**Allocated Time Display:** Version 3.6.4 now combines non chargeable time into the daily totals available from the technicians labour allocation view.

| Technician   | 7am | 8am | 9am      | 10am | 11am | 12pm | 1pm | 2pm | 3pm | 4pm | 5pm | 6pm | Total |       |
|--------------|-----|-----|----------|------|------|------|-----|-----|-----|-----|-----|-----|-------|-------|
| John Smith   |     |     |          |      |      |      |     |     |     |     |     |     | 12    |       |
| Fred Johnson |     |     |          |      |      |      |     |     |     |     |     |     | 10    |       |
|              |     |     |          |      |      |      |     |     |     |     |     |     |       |       |
|              |     |     |          |      |      |      |     |     |     |     |     |     |       |       |
|              |     |     |          |      |      |      |     |     |     |     |     |     |       |       |
| Joh          | NC  | 7   | <b>0</b> | 131  | 162  |      |     |     |     |     |     |     |       | Total |
| Clocked time | 10  | 1   | 2        |      | IVE  |      |     |     |     |     |     |     |       | 22    |
|              |     |     |          |      |      | 1    |     |     |     |     |     |     |       |       |
|              |     |     |          |      |      |      |     |     |     |     |     |     |       |       |

Service Adviser Filter: The diary screen now allows you to select a list of jobs allocated to a specific service adviser, click on

the service adviser option button at the top of screen. Point and double click on the adviser name and only the jobs allocated to that adviser are displayed.

|          |        | h 🎦 🛙        | Tech | A    | /ail.       | 15.2      | Booking                                | Closed  | 🔽 Loan/avail                | Service adviso | r: |
|----------|--------|--------------|------|------|-------------|-----------|----------------------------------------|---------|-----------------------------|----------------|----|
| Loan Car | r Prin | t Note       | Time | R    | loc.<br>em. | 0<br>15.2 | <ul><li>Open</li><li>Overdue</li></ul> | Closure | ✓ Loan/alloc<br>✓ Loan/over | All            | •  |
| Jo       | b#     | SA/SP        | (    | Col. | Note        | Servi     | ce                                     |         |                             | Fred Johnson   |    |
| 18       | 34     |              |      |      |             | Log B     | ook Service 40                         | ,000km  |                             | John Smith     |    |
| 17       | 78     |              |      |      |             | Log B     | ook Service 10                         | 0,000km |                             |                |    |
| 16       | 52     | Fred Johnson |      |      |             | Air Co    | onditioning Ser                        | vice    |                             |                |    |

#### Reports

Date Selection: The selection has now been expanded to show all options

| 1114 | 0                      |                            | 100 | Poverdue |
|------|------------------------|----------------------------|-----|----------|
| Ho   | Enter date range       | ×                          | 140 | On hold  |
| BM   |                        |                            | 146 | Overdue  |
| ME   | Month to date          | ✓ From 1/12/18 To 11/12/18 | 160 | Overdue  |
| NIS  | -                      |                            | 162 | Overdue  |
| Ho   | Today                  |                            | 167 | Overdue  |
| NIS  | Week to date           |                            | 172 | Closed   |
| For  | Month to date          |                            | 173 | Closed   |
|      | Quarter to date        | OK                         |     |          |
|      | Year to date           |                            |     |          |
|      | Financial year to date | Total                      |     |          |
|      | Last week              | 15.2                       |     |          |
|      | Last month             | 0                          |     |          |
|      | Last quarter           | 15.2                       |     |          |
|      | Last year              |                            |     |          |
|      | Last financial year    |                            |     |          |
|      | All                    |                            |     |          |

Service History: Report has been corrected to show service date kilometres not the current kilometre reading

#### Job Card

Address: If the physical address differs from the billing address Automation will print the physical address.

**Closing, Logging Off Technicians:** If a technician is logged onto a job when the close process is initiated you are warned and can log him off automatically during the close procedure.

| Clock techs | off?                                                                                                    |  |
|-------------|----------------------------------------------------------------------------------------------------|--|
| ?           | The following technicians are currently<br>clocked on to this job:<br>Fred Johnson<br>If you close the job they will be clocked off.<br>Do you wish to continue? |  |
| No          | Yes                                                                                                    |  |
|             | Copy Paste Files                                                                                                    |  |

To log a technician off simply select the yes option from the display.

**Closing Technician, Job Card:** When a technician closes a job when logged onto Automation the name is retained in the top left-hand side of the job card.

Emailing: We now display a prompt when selecting to email from the job card

Job Card, Printing: New selection from the print menu print 1st. Page only

**Checklists:** Can now be emailed with the invoice by selecting the option available from the job update form.

| Print            | 🔽 Email | <ul> <li>✓ Include check lists</li> <li>✓ Hide fixed price parts</li> </ul> |
|------------------|---------|-----------------------------------------------------------------------------|
| <b>RSA Issue</b> | 🗌 Email | SMS MyAC                                                                    |

Checklists can also be emailed with a message to the customer at anytime during the repair / servicing process. To activate this option, select checklists from the bottom of the job card screen. Selecting the email button displays a note box, enter your message, finalise and your email is sent. Your message will be in the body of the email with checklists as a PDF attachment.

|                            | is .                             |            |                                    |                                                                                                    |      |     |
|----------------------------|----------------------------------|------------|------------------------------------|----------------------------------------------------------------------------------------------------|------|-----|
| Checklists                 |                                  |            | Checklist details                  |                                                                                                    |      |     |
| Checklist                  |                                  | Туре       | Item                               | Pass                                                                                                    | Fail | N/a |
| Airconditioning            | Service                          | Active     | 1. Air Conditioning Service.       | 4                                                                                                    |      |     |
|                            |                                  |            | 2. Check Sight Glass *             | ✓                                                                                                    |      |     |
|                            |                                  |            | 3. Receiver / Dryer                | A                                                                                                    |      |     |
| Enter message              |                                  | $\times$   | 4. Drive Belts                     | 1                                                                                                    |      |     |
|                            |                                  |            | 5. System Pressure / Leaks         | 1                                                                                                    |      |     |
|                            |                                  | un finn an | 6. Evaporator & Condenser          |                                                                                                    | ×    |     |
| As discussed your checklis | st is attached, please contact i | us for an  | 7. Console Operation / Temperature | 1                                                                                                    |      |     |
| countrie man rour och vice | e ream                           |            | 8. Compressor                      | 1                                                                                                    |      |     |
|                            |                                  |            | 9. Evacuate Old Gas                | A                                                                                                    |      |     |
|                            |                                  |            | 10. Regas System                   | A                                                                                                    |      |     |
|                            |                                  |            | 11. Check Console Temperature      | 1                                                                                                    |      |     |
|                            |                                  |            | 12. Report / Check Engine Idle     | 1                                                                                                    |      |     |
|                            |                                  |            | 13. * Applicable Some Vehicles     | Image: A start of the start of the start |      |     |

#### Purchasing

**Reporting:** In any report accessing stock levels required Automation will now take into consideration the allocated quantities as no longer available and will add these values to stock required.

Recurring Bills & Journals: Now has a select all option in the list, to activate simply select the checkbox located in the header.

| Recurring  | Bills & Journal | s         |           |          |                       | ×              |
|------------|-----------------|-----------|-----------|----------|-----------------------|----------------|
| Select ite | ms to copy —    |           |           |          |                       |                |
| Туре       | Date            | Recurring | Rec. Date | Inv/Ref# | Supplier/Memo         | Total (Inc.) 🔽 |
| Bill       | 12/12/18        | Weekly    | 19/12/18  | 345345   | Capricorn - Cleanaway | \$11.00        |

#### **Client Listing**

**SMS**: Version 3.6.4 introduces a SMS option available from the bottom of the list, to SMS a client simply highlight the record from the client list select SMS, choose your message or free type and send.

#### Security

Two options have been added to the user profile, receipts and purchasing on selection all access to any of these functions will be blocked by default, to allow access simply tick the checkbox against either Purchasing and/or Receipts.

| <ul> <li>Online job card</li> <li>Online booking form</li> <li>Online reports</li> <li>Purchasing</li> <li>Receipts</li> </ul> | Block all |
|----------------------------------------------------------------------------------------------------|-----------|
|----------------------------------------------------------------------------------------------------|-----------|

#### Payroll

Comments Field: The comments field containing text that prints on the payroll form has been expanded to 2,000 characters.

| Payroll Transaction Form                                                                                                    |                                                                                                    |
|----------------------------------------------------------------------------------------------------|----------------------------------------------------------------------------------------------------|
| Details         Employee       Jayne Johnson         Comments       This version introduces MyAutoConnect and local roadside assistance issuing functionality plus a | Payment Details       Media     Online       Account     AA Automotives Trading Account       Record     Image: Content of the second of the second of the sec |

**Payroll PDF:** For privacy reasons we now delete emailed PDF's from C:\Automation Client\PDF – If you need to recreate a transaction this can be done by accessing the record from payroll.

#### Receipts

Automation no longer enforces the selection of a credit card type when processing receipts.

| 🕲 Paym | ent Recei | ipt Form        |          |                   |                   |               | X |
|--------|-----------|-----------------|----------|-------------------|-------------------|---------------|---|
| Г      | Client D  | etails          |          | <br>Payment Detai | ils               |               |   |
|        | Client    | Harry White     |          | <br>Amount        | \$134.00          | Date 11/12/18 |   |
|        |           | Include subacc  | ounts    | Media             | Credit Card 🗨     | -             |   |
|        |           | Payment Terms   |          |                   |                   |               |   |
|        |           | Current Balance | \$788.65 |                   |                   |               |   |
|        |           | Unallocated     | \$0.00   | Account           | Undeposited Funds |               |   |
|        |           |                 |          | Record            |                   |               |   |

#### Marketing

Additional Filters: Version 3.6.4 gives you access to two additional filter when querying your data for marketing purposes, clients without mobile number and clients without email addresses. These filters will assist when sending communications such as service reminders via SMS to those with mobile numbers and then selecting clients without mobile numbers to email the communication.

| Other options                             |                                      |
|-------------------------------------------|--------------------------------------|
| Extract client details only (no vehicle o | letails)                             |
| Clients with mobile numbers only          | Clients without mobile numbers only  |
| Clients with email addresses only         | Clients without email addresses only |
| Include inactive clients                  | Include inactive vehicles            |
|                                           |                                      |
| MyAutoConnect clients only                | Exclude MyAutoConnect clients        |

#### Tasks

Tasks, Online: The online task list has been updated to include filters and display more information making it easier to locate the message you wish to view.

| Online requests         | l                                                 |
|-------------------------|---------------------------------------------------|
| Requests to show        | 🔄 🔽 Read 🔽 MyAutoConnect 📰 🔽 Online job card      |
| Request                 | From                                              |
| 🚔 Again                 | Harry White                                       |
| 🖻 RSA call made         | Harry White<br>TOYOTA LEXCEN V6 EFI 96/99 978 POP |
| RSA call made           | Harry White<br>TOYOTA COROLLA 5LKP987             |
| 🔁 Test                  | Mr Angus Mchaggis                                 |
| Major Service Promotion | Mr Dave Beecroft                                  |
| Booking rejected        | Harry White                                       |

#### Administration

Version 3.6.4 introduces the ability to make unused records inactive for clients, vehicles, suppliers and parts with no activity since a selected date. This option allows you to manage these lists so you only see active records, inactive records can of course be made active at any time by opening the relevant form and form and removing the inactive flag option.

Automation Client (Version 3.6.4) - microbasecloud.com.au: AA Automotives

| File Acti      | ivities | Admin                                        | Lists                                        | Reports | Online | Help    |            |            |          |        |            |     |
|----------------|---------|----------------------------------------------|----------------------------------------------|---------|--------|---------|------------|------------|----------|--------|------------|-----|
| Diary          | 0       | Budgeting<br>Journal Entry<br>Transfer Funds |                                              |         |        | upplers | Purchasing | Banking    | Accounts | Payrol |            |     |
| Clier          | nts     | M.<br>Pr                                     | Make Deposit<br>Process Account Keeping Fees |         |        |         |            |            |          |        |            |     |
| Client/Company |         | Update Lists                                 |                                              |         |        |         |            | First Name | Account  | No Ho  | me Phone   | . 1 |
| Beecroft       | n (@)   | -                                            |                                              |         |        |         | _          | Dave       | 7        | (04    | 27) 994559 |     |

To access this feature, go to Admin / Update Lists, you will see that there are four list selections, individual or multiple filters can be selected.

| - Flag unused records as ir | nactive   |          |                            |         |
|-----------------------------|-----------|----------|----------------------------|---------|
| ☑ Parts 	☐ Suppliers        | ✓ Clients | Vehicles | No activity since 31/12/16 | Process |

Select the lists you wish to update, move over to the date field click on the button and choose your cut off date from the calendar. To complete the function, select process, a progress bar will now move across the screen giving you a totalisation of the records moved to inactive.